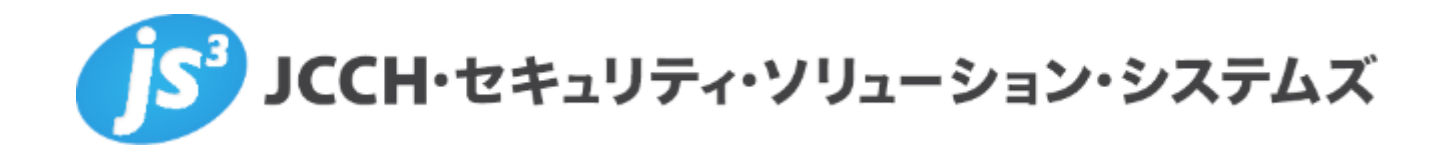

# プライベート認証局Gléas ホワイトペーパー

Per-App VPN

(BIG-IP APM / Workspace ONE UEM)

Ver. 1.0 2018 年 10 月

Copyright by JCCH Security Solution Systems Co., Ltd. All Rights reserved

- JCCH・セキュリティ・ソリューション・システムズ、JS3 およびそれらを含むロゴは日本および他の国における株式会社 JCCH・セキュリティ・ソリューション・システムズの商標または登録商標です。Gléas は株式会社 JCCH・セキュリティ・ソリューション・システムズの商標です。
- その他本文中に記載されている製品名および社名は、それぞれ各社の商標または登録商標です。
- Microsoft Corporation のガイドラインに従って画面写真を掲載しています

Copyright by JCCH Security Solution Systems Co., Ltd. All Rights reserved

# 目次

| 1. はじ   | めに                                   | 4  |
|---------|--------------------------------------|----|
| 1.1.    | 本書について                               | 4  |
| 1.2.    | 本書における環境                             | 4  |
| 1.3.    | 本書における構成                             | 5  |
| 2. WS1  | LUEM での Per-App VPN 設定(iOS 向け)       | 6  |
| 2.1.    | プロファイル設定                             | 6  |
| 2.2.    | アプリケーション配布設定                         | 9  |
| 2.3.    | VMware Browser の設定                   | 11 |
| 3. iPad | I での Per-App VPN の実行                 | 12 |
| 3.1.    | WS1 UEM への加入と VMware Browser のインストール | 12 |
| 3.2.    | Per-App VPN の動作確認                    | 14 |
| 4. WS1  | LUEM での Per-App VPN 設定(Windows 向け)   | 15 |
| 4.1.    | プロファイル設定                             | 15 |
| 5. Wind | dows での Per-App VPN の実行              |    |
| 5.1.    | WS1 UEM への加入                         |    |
| 5.2.    | Per-App VPN の動作確認                    |    |
| 6. 問い   | 合わせ                                  |    |

### 1. はじめに

#### 1.1. 本書について

本書では、弊社製品「プライベート認証局 Gléas」と、ヴイエムウェア社のデジタル ワークスペース・プラットフォーム「VMware Workspace ONE UEM」(AirWatchの後 継サービス)を連携させ、デバイスにプッシュ配信した電子証明書を利用して、F5ネ ットワークス社の「BIG-IP Access Policy Manager」(APM)をゲートウェイとした Per-App VPN(アプリケーション単位でのVPN接続)をおこなう環境を構築するため の設定例を記載します。

本書に記載の内容は、弊社の検証環境における動作を確認したものであり、あらゆる 環境での動作を保証するものではありません。弊社製品を用いたシステム構築の一例 としてご活用いただけますようお願いいたします。

弊社では試験用のクライアント証明書の提供も行っております。検証等で必要な場合 は、最終項のお問い合わせ先までお気軽にご連絡ください。

#### 1.2. 本書における環境

本書は、以下の環境で検証をおこなっております。

- F5ネットワークス BIG-IP Access Policy Manager (バージョン 13.1.1 Build 0.0.4)
   ※以後、「APM」と記載します
- VMware Workspace ONE UEM (バージョン 9.6.0.7)
   ※以後、「WS1 UEM」と記載します
- JS3 プライベート認証局Gléas (バージョン1.16.9)
   ※以後、「Gléas」と記載します
- Webサーバ: Ubuntu 16.04.4 / Apache 2.4.18
   ※以後、「Webサーバ」と記載します。ApacheはOSのパッケージを利用
- ➤ Microsoft Windows 10 Pro
   F5 Access (バージョン 1.2.8.0 Build 51.0) / AirWatch Agent (バージョン 9.7.0.0)
   ※以後、「Windows」と記載します
   ※デスクトップアプリ BIG-IP Edge Client は使いません
- ▶ Apple iPad Air 2 (iOS 12.0)
   F5 Access (バージョン 3.0.2) / VMware Browser (バージョン 6.16.1)
   ※以後、「iPad」と記載します

以下については、本書では説明を割愛します。

APMのVPN設定やクライアント証明書認証の設定
 ※APMでの証明書認証設定について、弊社では以下のURLでドキュメントを公開しています。
 https://www.gleas.jp/news/whitepaper/big-ip-apm
 Per-App VPN接続時にはパスワードなどのユーザ入力待ちが発生してはならないので、本書で
 はクライアント証明書認証のみを前提とします
 以下はAPMでのアクセスポリシーの設定例です

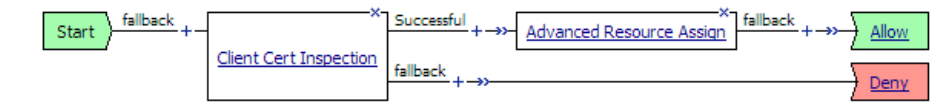

- WS1 UEMの基本操作、およびGléasとの証明書発行連携の設定
   ※WS1 UEM (AirWatch)とGléasの証明書発行連携の設定について、弊社では以下のURLでドキュメントを公開しています
   https://www.gleas.jp/news/whitepaper/airwatch
   事前にWS1 UEMで認証局と証明書発行テンプレートの設定をしておきます
- WindowsやiPadのネットワーク設定や操作方法
   ※F5 Accessはそれぞれのストアからあらかじめインストールしておきます
   ※本検証では、WindowsではFirefoxをVPN接続アプリケーションとします
   FirefoxはあらかじめMozilla CorporationのWebサイトからインストールしておき、実行ファイル (firefox.exe)のパスを調べておきます
- Gléasの基本操作

以上については、各製品のマニュアルをご参照いただくか、各製品を取り扱っている 販売店にお問い合わせください。

1.3. 本書における構成

本書では、以下の構成で検証を行っています。

プライベート認証局Gléasホワイトペーパー

#### Per-App VPN

#### (BIG-IP APM / Workspace ONE UEM)

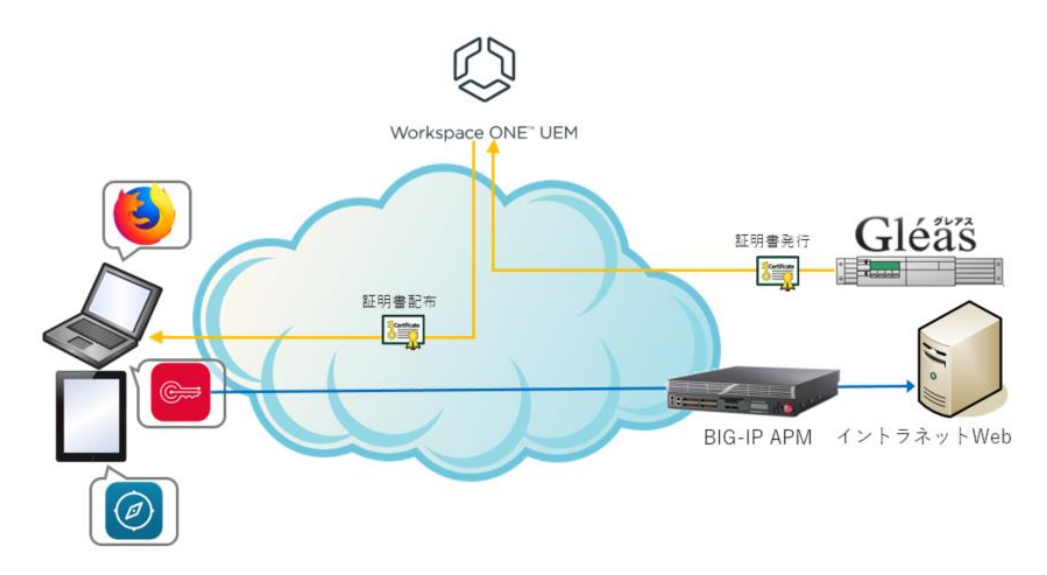

- 1. WindowsとiPadで、WS1 UEMへの加入操作をおこなう
- WS1 UEMはGléasと連携して発行した証明書と、Per-App VPN設定を含むプロフ アイルを加入済みのWindowsとiPadに配布する またiPadに対しては、VMware Browserアプリも配布する
- 3. Windowsでは、Firefoxを起動すると自動的にAPMへのVPN接続がおこなわれ、イントラネットWebにアクセス可能となる。
- 4. iPadでは、VMware Browserを起動すると自動的にAPMへのVPN接続がおこなわれ、イントラネットWebにアクセス可能となる。
- 5. Windows、iPadともに他のブラウザではイントラネットWebに接続することはで きない

# 2. WS1 UEM での Per-App VPN 設定(iOS 向け)

### 2.1. プロファイル設定

WS1 UEM の Web 管理コンソールにログインし、[デバイス] > [プロファイルとリソース] > [プロファイル]よりプロファイルを新規に追加します。

| iOS 新しい Apple iOS プロファイルを追加 メ             |           |                                         |    |              |
|-------------------------------------------|-----------|-----------------------------------------|----|--------------|
| <ul> <li>◆ 全般</li> <li>ヘ パスコード</li> </ul> | 全般        |                                         |    |              |
| ◎ 制限                                      | 名前 *      | f5 per-app-vpn test                     |    |              |
| <ul><li>WI-Fi</li><li>⑥ VPN</li></ul>     | バージョン     | 1                                       | \$ |              |
| 💩 Eメール                                    | 説明        | F5 Per-App VPN検証                        |    |              |
| 🔀 Exchange ActiveSync                     |           | between a sufficiency of the            |    |              |
| 通知                                        | 展開        | 管埋对源                                    | v  |              |
| LDAP                                      | 割り当てタイプ   | 自動                                      | ×  |              |
| 聞 CalDAV<br>営 定期配信カレンダー                   | 削除を許可     | いつでも                                    | ~  |              |
| E CardDAV                                 | 管理元       | JCCH Security Solution Systems Co.,Ltd. |    |              |
| ℅ Web クリップ                                |           |                                         |    |              |
| ♥ 資格情報                                    | 割り当てるグループ | 👥 CA01_group                            | ×  |              |
| ↔ SCEP                                    |           | ここに入力してグループを追加                          | Q, |              |
| ◎ グローバ↓HTTPプロキ<br>シ                       | 除外        | HIN HIN                                 |    |              |
| ◎ シングルアプリモード 🗸                            |           |                                         |    |              |
|                                           |           |                                         |    | 保存して公開 キャンセル |

資格情報の項目で、クライアント証明書の発行・配布設定と、ルート証明書の配布設定 をおこないます。

※設定内容の詳細は 1.2 項に記載の弊社ホワイトペーパーを参照

| 資格情報#1      |              |   |  |  |
|-------------|--------------|---|--|--|
| 資格情報ソース     | 定義済み認証局      | ~ |  |  |
| 認証局 *       | Test CA      | ~ |  |  |
| 証明書テンプレート * | vpn-template | ~ |  |  |
|             |              |   |  |  |

### プライベート認証局Gléasホワイトペーパー Per-App VPN

(BIG-IP APM / Workspace ONE UEM)

| 資格情報#2  |                                          |
|---------|------------------------------------------|
| 資格情報ソース | アップロード・                                  |
| 資格情報名 * | gleas.cer                                |
| 証明書 *   | 証明書アップロード 変更                             |
| タイプ     | Cert                                     |
| 有効期限開始日 | 2010/01/11                               |
| 有効期限終了日 | 2030/01/06                               |
| サムプリント  | 614A68C8AED89B800D1CB1ED57C703B7C8445E9B |

VPN の項目で、以下を設定します。

- [接続名]には、任意の接続名称を入力
- [接続タイプ]は、"カスタム"を選択
- [識別子]には、"com.f5.access.ios"を入力
- [サーバ]には、VPN の接続先ホスト名を入力
- [アプリベース VPN 規則]をチェック
- [自動接続]をチェック
- [プロバイダタイプ]は、"PacketTunnel"を選択
- [ユーザー認証]には、"証明書"を選択
- [ID 証明書]には、資格情報プロファイルで設定したクライアント証明書を選択 ※以下のスクリーンショットでは、資格情報の1番目にクライアント証明書を設定した場合の例と なります
- [オンデマンド VPN を有効化]をチェック

| VPN                   |                       |
|-----------------------|-----------------------|
| 接続情報                  |                       |
| 接続名 *                 | f5 new client         |
| 接続タイプ *               | לאקע 🗸                |
| 識別子                   | com.f5.access.ios     |
| * パーゼ                 | apm.js3-test12.local  |
| アカウント                 | +                     |
| アイドル状態で切断 (秒)         | ٢                     |
| カスタムデータ               | キ- 値<br>●追加           |
| アプリ ベース VPN 規則        | V                     |
| 自動接続                  | $\checkmark$          |
| プロバイダ タイプ             | PacketTunnel v        |
|                       | Safariドメイン            |
|                       | 0                     |
| 認許                    |                       |
| ユーザー認証                | 証明書 、                 |
| ID 証明書                | 証明書 #1                |
| オンデマンド VPN を有効化       | $\checkmark$          |
| 新しいオンデマンド キーを<br>使用する |                       |
| オンデマンド VPN            | ドメインまたはホスト オンデマンド アクシ |
|                       | 常に確立 🗸 🔮              |

設定完了後、[保存して公開]をクリックし対象デバイスへの割り当てをおこないます。

### 2.2. アプリケーション配布設定

Web 管理コンソールで[アプリとブック] > [ネイティブ] > [パブリック]と進み、[アプ リケーションの追加]をクリックし、VMware Browser を検索、追加します。

| 検索 |                                                                          |                                                                                                    |  |
|----|--------------------------------------------------------------------------|----------------------------------------------------------------------------------------------------|--|
|    |                                                                          | vmware browser                                                                                                    |  |
|    | VMware Browser                                                           | VMware Browser は、Safari に代わる、安全なインターネット閲覧を提供する iOS デバイス向けオプ<br>ションです。今歳 IT 管理専が各社後间のエンド ユーザーのニーズに応じてカスタマイズおよび構成で                                                                                                    |  |
| Ø  | com al-watch.secure.browser<br>フリー<br>カテゴリ: Business<br>現在のバージョン: 6.16.1 | きます。またすべてのインターネット騒気をセキュア化し、抽定Web かくからかに増減を制限するこ<br>とにより、貸仕さビイル・テクノロシーの意思を受けながら、セキュリティノンなを組成できます。<br>注 Whate Browset & 理想コンシールと違い。コンシールで増えされるシステムな安全後して<br>置見されます。Whate Browset の使用には、ArWatch インフラストラクチャが多差でき、Whate<br>Decome Are 0.2 に、メオイビー、使力に変更がなかかか、の人がない、Marcon |  |
|    |                                                                          | Browserをインストールする用に、異在!! 管理者までお問い包ひてください。WWware Browserの注<br>更極能セキュリティ・ArWatch Tunnel およびFS デバイスと達成し、企業ファイアウォール内の Web<br>サイトが閲覧可能に・加入資格情報で、指定 Web サイトに目動的に認証・VMware Secure Cont                                                                                       |  |

追加したのちに、[編集]タブをクリックし以下の設定をおこないます。

 SDK タブの[SDK プロファイル]で、作成した SDK プロファイルを選択 ※SDK プロファイルは、[グループと設定] > [すべての設定] > [アプリ] > [設定とポリシー] > [プ ロファイル]で作成できます。VMware Browser の機能制限など各種設定をおこなうことが可能で すが、本書の主旨から外れるので説明は省きます

また[割り当て]をクリックして、[割り当ての追加]、或いは既に割り当ててあるグループ を選択し、以下の設定をおこないます。

- [管理アクセス]で、"有効"を選択
- [アプリトンネル]で、"有効"を選択
- [アプリベース VPN プロファイル]で、3.1 項で設定した VPN 項目を含むプロファイ ルを選択

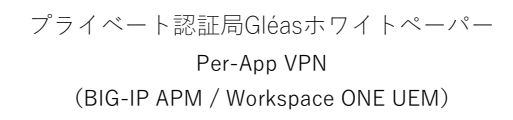

| VMware Browser - 割り当ての追加                                                                                                    | ×     |
|----------------------------------------------------------------------------------------------------|-------|
| 割り当てグループを選<br>択<br>ここに入力してグループを追加 Q                                                                                                    |       |
| アプリ配信方法* 自動 オンデマンド                                                                                                    |       |
| ポリシー                                                                                                    |       |
| 柔軟な管理レベル: <b>管理アクセス</b>                                                                                                    |       |
| デバイスの管理に基いて、ユーザーにアプリへのアクセスを与えるポリシ<br>を適用します。                                                                                                    | /     |
| データ漏洩防止 (DLP) を有効化しますか?<br>DLP ポリシーにより、デバイス上の管理アプリケーションおよび非管<br>理アプリケーション間データ交換を制御できます。<br>このアプリのデータ損失を防止するには、「管理アクセス」にし、目<br>的のデバイスタイプに対して「制限事項」プロファイルを作成します。 |       |
| 管理アクセス 有効 <u>急効</u> ()                                                                                                    | •     |
| 加入解除時に削除 有効 無効                                                                                                    |       |
| アプリケーションの 有効 <u>無効</u> ()<br>バックアップを防ぐ                                                                                                    |       |
| ユーザーがインストー 有効 気効 ①<br>ルしたアプリを MDM<br>管理対象にする                                                                                                    |       |
| アプリトンネル 有効 無効 (i) iOS                                                                                                    | 7+    |
| アプリベース VPN プ f5 per-app-vpn test @ JCCH Security So ヾ ()<br>ロファイル *                                                                                            |       |
| アプリケーション構成 有効 無効 ①                                                                                                    |       |
| <u>送加</u> =                                                                                                    | キャンセル |

設定完了後、[保存して公開]をクリックし対象デバイスへの割り当てをおこないます。

### 2.3. VMware Browserの設定

Web 管理コンソールで[グループと設定] > [すべての設定] > [アプリ] > [Browser]と進 むと、VMware Browser の各種設定がおこなえます。 本書の主旨から外れるので詳細設定は省きますが、テスト用 Web サイトの URL をブッ クマークに追加しておきます。

#### プライベート認証局Gléasホワイトペーパー

#### Per-App VPN

(BIG-IP APM / Workspace ONE UEM)

| Browser 🕐                  |             |           |  |  |
|----------------------------|-------------|-----------|--|--|
| ブラウザ設定                     | ブックマーク      | 通知        |  |  |
| 現在の設定                      | ○ 継承        | ● オーバーライド |  |  |
| ブラウザに事前定義                  | するブックマークのUR | XL (j)    |  |  |
| 名前                         |             | URL       |  |  |
| testWeb http://10.10.11.10 |             |           |  |  |
| ● ブックマークを追加                |             |           |  |  |

※上のスクリーンショットのようにサーバ URL に IP アドレスを使う場合は、[ブラウザ設定]タブの[IP 閲覧を許可する]を有効にし、[許可された IP アドレス]に Web サーバの IP アドレスを指定する必要が あります

| IP 閲覧を許可する    | 有効                                                              | 無効                                                        |                                                                        |
|---------------|-----------------------------------------------------------------|-----------------------------------------------------------|------------------------------------------------------------------------|
| 許可された IP アドレス | 10.10.11.10                                                     |                                                           |                                                                        |
|               |                                                                 |                                                           |                                                                        |
|               |                                                                 |                                                           |                                                                        |
|               |                                                                 |                                                           |                                                                        |
|               |                                                                 |                                                           |                                                                        |
|               | それぞれの IP ア<br>さい。それぞれの<br>リストするには、<br>使用します。IP 7<br>IPv4 形式で入力す | ドレスを改行また<br>)オクテットにあ<br>アステリスク (*<br>?ドレスは、有効<br>する必要がありま | -はコンマで区切ってくだ<br>るすべての値をホワイト<br>)をワイルドカードとして<br>な値とピリオド使った<br>す。例 さらに表示 |

設定完了後、[保存]をクリックして設定を保存します。

# 3. iPad での Per-App VPN の実行

### 3.1. WS1 UEMへの加入とVMware Browserのインストール

iPad で WS1 UEM に加入すると、WS1 UEM と Gléas との間で証明書発行がおこなわ れ、少しの時間が経つと SSL-VPN やクライアント証明書を含むプロファイルが自動イ ンストールされます。

また WS1 UEM 加入後に、3.2 項で設定した通り VMware Browser をインストールする旨のメッセージが表示されるのでそれに従いインストールをおこないます。

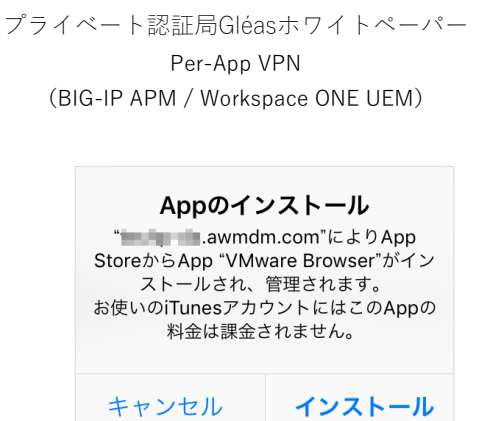

プロファイルは iPad の[設定]アプリで[一般] > [プロファイルとデバイス管理]と進み、 [デバイスマネージャ]という名前でインストールされ、タップすることで内容を確認で きます。

| <b>く</b> プロファイ | ルとデバイス管理 <b>プロファイル</b>                                           |
|----------------|------------------------------------------------------------------|
|                |                                                                  |
|                | デバイス マネージャ                                                       |
| 署名者            | *awmdm.com<br>検証済み ✓                                             |
| 説明             | デバイス上の仕事用アプリケーションおよびサービスを管理およびアクティブ化する際に使用する、<br>デバイス管理プロファイルです。 |
| 内容             | モバイルデバイス管理<br>管理対象App<br>AppレイヤーVPN設定<br>Webクリップ:1<br>証明書:4      |
| 詳細             | >                                                                |
|                |                                                                  |
| Арр            | 1 >                                                              |
|                |                                                                  |
|                | 削除                                                               |

またその状態で F5 Access を起動すると、[アプリごとの]欄で Per-App VPN が追加されていることがわかります。

|   | F5 Ac                                 | cess    |  |
|---|---------------------------------------|---------|--|
| 2 | エンタープライズVPN                           |         |  |
|   | 接続先設定                                 | 新規追加 >  |  |
|   | 状況                                    | 切断されました |  |
|   | アプリごとの                                |         |  |
|   | f5 new client<br>apm.js3-test12.local |         |  |
|   |                                       |         |  |

# 3.2. Per-App VPNの動作確認

この状態で VMware Browser を起動すると、自動的に VPN 接続がおこなわれます。 接続時には iPad 画面の右上に VPN マークが表示されます。

| TOTA SIMPRIM |   |                             |         |  |
|--------------|---|-----------------------------|---------|--|
| <            | > | G                           | ブックマーク  |  |
|              |   | $\mathbf{\overline{\cdot}}$ | 1       |  |
|              |   | Catalog                     | testWeb |  |
|              |   |                             |         |  |

ブックマーク設定してある APM の内部セグメントに接続されている Web サーバヘア クセスすると閲覧可能となります。

| 100 | 10.0         |                             | 🗢 VPN 🕫 82% 🔳, |
|-----|--------------|-----------------------------|----------------|
| <   | > 6          | 10.10.11.10                 |                |
|     | (O)<br>ubunt | Apache2 Ubuntu Default Page |                |
|     |              | It works!                   |                |

ホームボタンを押下して VMware Browser を閉じると VPN マークの表示は消えます。 同じ URL に対して safari などの他のブラウザでアクセスすると、Web サーバに接続で きないためエラーとなります。

| 1000 | 100 |           |            |              |     |   | (÷ | 82% 🔳 |
|------|-----|-----------|------------|--------------|-----|---|----|-------|
| <    |     | $\square$ |            | 10.10.11.10  | Ç   | Ê | +  |       |
|      |     |           |            |              |     |   |    |       |
|      |     |           |            |              |     |   |    |       |
|      |     |           |            |              |     |   |    |       |
|      |     |           | ページを開けません。 | サーバが応答を停止してい | ます。 |   |    |       |

# 4. WS1 UEM での Per-App VPN 設定(Windows 向け)

## 4.1. プロファイル設定

WS1 UEM の Web 管理コンソールにログインし、[デバイス] > [プロファイルとリソース] > [プロファイル]よりプロファイルを新規に追加します。

| 【 新しい Windows デス                    | マクトップ プロファイ | ルを追加                                    |          |        | ×     |
|-------------------------------------|-------------|-----------------------------------------|----------|--------|-------|
| ● 全版<br>A VPN                       | 全般          |                                         |          |        |       |
| ♥ 資格情報                              | 名前 *        | win10-perapp-vpn                        |          |        |       |
| <ul> <li>シングルアプリモード</li> </ul>      | バージョン       | 1                                       | <b>.</b> |        |       |
| ※ Web クリップ<br>窓 Exchange ActiveSync | 説明          |                                         |          |        |       |
| <-> SCEP                            | 展開          | 管理対象                                    | *        |        |       |
| ☆ カスタム設定                            | 割り当てタイプ     | 自動                                      | ×        |        |       |
|                                     | 削除を許可       | いつでも                                    | ~        |        |       |
|                                     | 管理元         | JCCH Security Solution Systems Co.,Ltd. |          |        |       |
|                                     | 割り当てるグループ   | ま CA01_group ここに入力してグループを追加             | <b>×</b> |        |       |
|                                     | 除外          |                                         |          |        |       |
|                                     |             |                                         |          |        |       |
|                                     |             |                                         |          | 保存して公開 | キャンセル |

資格情報の項目で、クライアント証明書の発行・配布設定をおこないます。

| 資格情報#1      |              |   |
|-------------|--------------|---|
| 資格情報ソース     | 定義済み認証局      | * |
| 認証局 *       | Test CA      | * |
| 証明書テンプレート * | vpn-template | * |
| キーの位置       | ソフトウェア       | * |
| 証明書ストア      | 個人           | ~ |

※設定内容の詳細は 1.2 項に記載の弊社ホワイトペーパーを参照

VPN の項目で、以下を設定します。

- [接続名]には、任意の接続名称を入力
- [接続タイプ]は、"F5 Edge VPN"を選択
- [サーバ]には、VPN の接続先ホスト名を入力
- [カスタム構成 XML]に以下を入力

<f5-vpn-conf><client-certificate><issuer>ISSUER\_CA\_NAME</issuer></client-certificate><prompt-for-credentials>false</prompt-for-credentials></f5-vpn-conf>

※上記の"*ISSUER\_CA\_NAME*"の部分は、資格情報プロファイルで指定したクライアント証明書を 発行する CA の名前(クライアント証明書の発行者 CN)に変更します

- [アプリ識別子]は、"デスクトップアプリ"を選択し、その下には Per-App VPN の対象 アプリケーションの実行ファイルのパスを入力 例: C:¥Program Files (x86)¥Mozilla Firefox¥firefox.exe
- [VPN オンデマンド]をチェック
- [ルーティングポリシー]には、"外部リソースにダイレクトアクセスを許可"を選択 (スプリットトンネリングを許可)

| VPN                                |                                                                                                    |
|------------------------------------|----------------------------------------------------------------------------------------------------|
| 接続情報                               |                                                                                                    |
| 接続名 *                              | APMtest2                                                                                                  |
| 接続タイプ *                            | F5 Edge VPN 👻                                                                                             |
| サーバ*                               | apm.js3-test12.local                                                                                      |
| 高度な接続設定                            |                                                                                                    |
| カスタム構成                             |                                                                                                    |
| カスタム構成 XML                         | <f5-vpn-conf><client-certificate> ^<br/><issuer>Evaluation CA</issuer></client-certificate></f5-vpn-conf> |
| VPN トラフィック規則                       |                                                                                                    |
| アプリベース VPN 規則                      |                                                                                                    |
| アプリ識別子                             | デスクトップアプリ                                                                                                 |
|                                    | C:\Program Files (x86)\Mozilla Firefox\firefox.e                                                          |
| VPN オンデマンド                         |                                                                                                    |
| ルーティングポリシー                         | 外部リソースにダイレクトアクセスを許可 、                                                                                     |
| VPN トラフィックフィ<br>ルタ                 |                                                                                                    |
| ● 新しいアプリペース VPN                    | 接動を注加する                                                                                                   |
| デバイス全体の VPN ルー<br>ル                | D                                                                                                    |
| <ul> <li>デバイス全体の新しい VPN</li> </ul> | リルールを追加する                                                                                                 |
| ポリシー                               |                                                                                                    |
| 資格情報を保存                            | 有効化 無効化                                                                                                   |
| 常にオン                               | 有效化 無效化 ①                                                                                                 |
| ローカル接続ではバイパス                       | 有効化 無効化                                                                                                   |
| 信頼されたネットワークを<br>検出する               |                                                                                                    |

設定完了後、[保存して公開]をクリックし対象デバイスへの割り当てをおこないます。

# 5. Windows での Per-App VPN の実行

5.1. WS1 UEMへの加入

Windows で WS1 UEM に加入すると、WS1 UEM と Gléas との間で証明書発行がおこ なわれ、少しの時間が経つと SSL-VPN 設定やクライアント証明書が自動インストール されます。

追加された VPN 設定は、Windows の[設定] > [ネットワークとインターネット] > [VPN] (ms-settings:network-vpn) と進むと確認できます。

| 步定             |                     |
|----------------|---------------------|
| 俞 木-ム          | VPN                 |
| 設定の検索の         | VPN                 |
| ネットワークとインターネット | + VPN 接続を追加する       |
| 多 状態           | APMtest2            |
| n Wi-Fi        | 0,00                |
| 🗟 ダイヤルアップ      | 詳細オプション             |
| 8° VPN         | 従量制課金接続経由での VPN を許可 |

また、インストールされたクライアント証明書は、インターネットオプション (inetcpl.cpl)の[コンテンツ]タブ > [証明書(C)] > [個人]タブの中で確認できます。

### 5.2. Per-App VPNの動作確認

この状態で Firefox を起動すると、自動的に VPN 接続がおこなわれます。 VPN の設定を見ると"接続済み"と表示され、APM の内部セグメントに接続されている Web サーバへアクセス可能となります。

| ← 設定           |               | - 🗆 × | ファイルロ 編集(E) 表示(M) 履歴(S) ブックマーク(B) ツール(D) ヘルプ(H) ー ロ ×                                                                                                    |
|----------------|---------------|-------|----------------------------------------------------------------------------------------------------|
| ŵ ホ−ム          | VPN           |       | $\begin{array}{c c} Apache2 Uburut Default Page II: = X & + & & \\ \hline & & & \\ \hline & & & \\ \hline \\ \hline$ |
| 設定の検索の         | VPN           |       | な よ 見 る ベージ ● Firefox を使い こ な そう へ                                                                                                    |
| ネットワークとインターネット | + VPN 接続を追加する |       | 🧿 Apache2 Ubuntu Default Page                                                                                                    |
| ● 状態           | APMtest2      |       | ubuntu                                                                                                    |
| // Wi-Fi       | 接続済み          |       | It works!                                                                                                    |
| ダイヤルアップ        | 詳細オプション       | 切断    | This is the default welcome page used to test the correct operation of the Apache2 server after<br>installation on Ubuntu systems. It is based on the equivalent page on Debian, from which the Ubuntu<br>Apache packaging is derived. If you can read this page, it means that the Apache HTTP server installed<br>this site is working properly. You should replace <b>this</b> file (located at /var/we/ht1/index.hta) before                                                                                                    |
| 98º VPN        |               |       | continuing to operate your HTTP server.                                                                                                    |

接続された状態で、同じ URL に対して Edge などの他のブラウザでアクセスすると、 Web サーバに接続できずエラーとなります。 プライベート認証局Gléasホワイトペーパー Per-App VPN

(BIG-IP APM / Workspace ONE UEM)

| ← 設定              |                  | - 🗆 X      |                           | Can't reach this page | × + ~                                                              |     |   | - | □ × |
|-------------------|------------------|------------|---------------------------|-----------------------|--------------------------------------------------------------------|-----|---|---|-----|
| 命 ホーム             | VPN              |            | $\leftarrow  \rightarrow$ | 0 ଲି <sup>()</sup>    | 10.10.11.10/                                                       | □ ☆ | 墙 | h | ē   |
| 設定の検索・パーク         | VPN              |            |                           |                       |                                                                    |     |   |   |     |
| ネットワークとインターネット    | VPN 接続を追加する      |            |                           | $\bigcirc$            | このページを表示できませ                                                       | th  |   |   |     |
| ● 状態              | T                |            |                           |                       | 対処方法                                                               |     |   |   |     |
| <i>i</i> ∕‰ Wi-Fi | APMtest2<br>接続済み |            |                           |                       | <ul> <li>Web アドレスが正しいことを確認してください<br/>http://10.10.11.10</li> </ul> | :   |   |   |     |
| ☺ ダイヤルアップ         |                  | 詳細オプション 切断 |                           |                       | <ul> <li>Bing で "http://10.10.11.10" を検索してく</li> </ul>             | ťż  |   |   |     |
| % VPN             |                  |            |                           |                       | <ul> <li>パージを最新の情報に更新</li> </ul>                                   |     |   |   |     |

# 6. 問い合わせ

#### ■BIG-IP APMに関するお問い合わせ先

F5ネットワークスジャパン株式会社 URL: https://f5.com/jp/fc/ (上記URLのお問い合わせフォームよりご連絡ください)

#### ■Workspace ONEに関するお問い合わせ先

ヴイエムウェア株式会社 URL:https://www.vmware.com/jp/company/contact.html

#### ■Gléasに関するお問い合わせ先

株式会社JCCH・セキュリティ・ソリューション・システムズ Tel: 050-3821-2195 Mail: sales@jcch-sss.com